## Cygnus 1 Ex – Firmware Update Instructions.

The Cygnus 1 Ex firmware can be easily updated using the Data Port on the rear of the gauge. You will require the following items to update a gauge;

- 1. Cygnus 1 Ex USB Interface & Lead.
- 2. Cygnus 1 Ex Battery with a good level of charge.
- 3. A Windows® computer
- 4. "M5-EX Gauge Updater" utility installer
- 5. The Cygnus 1 Ex firmware update file usually named "Cygnus 1 Ex Firmware (v1.1.1297).zip"

## Instructions

- 1. Install the "M5-EX Gauge Updater" utility on your computer.
- 2. Connect the USB Interface to the Cygnus 1 Gauge.
- 3. Connect the USB Interface to the computer.
- 4. Disconnect any probes from the gauge.
- 5. Turn on the Cygnus 1 Ex gauge and let it start up.
- 6. Start the "M5-EX Gauge Updater" utility
- 7. From the menu-bar, click File -> Import Package and select the new Cygnus 1 Ex Firmware file.
- 8. You should see a list of files appear as the new firmware is loaded.
- Click Find Gauge, the status should change to 'Connected' when a gauge is detected. The 'Received' count at the bottom left should now be counting up.
- 10. Click **Send Files** and wait while the files are all transferred to the gauge.
- 11. Click Disconnect.
- 12. Turn off the gauge by holding the **X** power key until you see the "Shutdown" message.
- 13. Turn the gauge on by pressing the X power key. Now wait while the gauge updates the firmware, this can take a few minutes so be patient. You will see a red warning screen while updating. <u>DO NOT remove the battery or try and force the power off.</u>
- 14. When the gauge finally re-boots an **Update Message** is displayed listing what has been updated, just press the green **v** key to clear this message the gauge has now been updated and is ready for use.
- 15. You can check the firmware version in the Cygnus 1 Ex menu, navigate to **Setup->Gauge Info**.

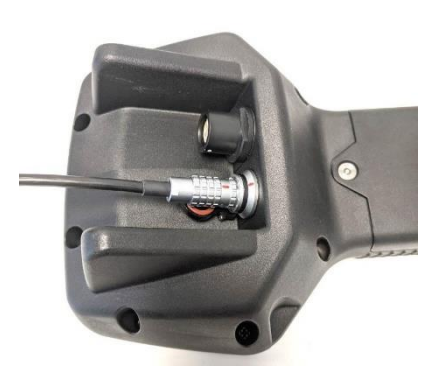

| 🌆 M5-EX Gauge Updater                                               | -                                                                                 | <br>- | × | r   |
|---------------------------------------------------------------------|-----------------------------------------------------------------------------------|-------|---|-----|
| File Edit Help                                                      |                                                                                   |       |   |     |
| Package Information                                                 | Update Files                                                                      |       |   | Γ   |
| Revision: 1283<br>Date created: 06/07/2021 15:22:48<br>Language: en | bootlogo.jpg<br>CB_APP_IMAGE.bin<br>CB_BLDR_IMAGE.bin<br>dlcomments.txt           |       |   |     |
| Gauge                                                               | font_numbers.txt<br>font_text_EN.txt<br>language_EN.txt<br>material.txtlable.txt  |       |   | Bi  |
| Find Gauge Disconnect                                               | Numeric120Ext.sif<br>Numeric180Ext.sif                                            |       |   | Ì   |
| Status: Connected<br>Gauge Type: MS-EX<br>Gauge Senal No: 30000     | Numeric65Ext.sif<br>ProductSansMBExtAA4.sif<br>ProductSansSBExtAA4.sif<br>S2C.pcf |       |   | 4   |
|                                                                     | S2D.pcf<br>S3C.pcf                                                                |       |   | U   |
|                                                                     | S5A.pcf<br>S5C.pcf                                                                |       |   | U   |
| 10                                                                  | 12C.pct<br>T5A.pcf<br>T5B.pcf                                                     |       |   | 9   |
| Send Files Cancel Send                                              | T7A.pcf<br>UB_APP_IMAGE.bin                                                       |       |   | 5.  |
|                                                                     | UB_BLDR_IMAGE.bin                                                                 |       |   | :n  |
|                                                                     |                                                                                   |       |   | e   |
| D                                                                   |                                                                                   |       |   | u   |
| Received: 10                                                        |                                                                                   |       |   | : 6 |